### Amazon Polly

HTTP TTS Connector Installation Guide

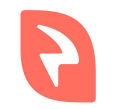

© 2018 Interactive Powers

#### Requirements

- 1. Web Server with **PHP 7.\*** and at least the **curl** and **mbstring** PHP extension installed.
- 2. **ffmpeg** program installed.
- 3. Amazon AWS Account.
- 4. Amazon IAM User with AmazonPollyReadOnlyAccess attached policy.

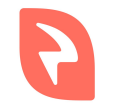

#### Installation - Software Download

- Download the .zip file with the TTS from our downloads page (amazon-polly-tts-connector.zip)
- 2. Unzip the file into the web server.

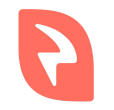

#### Installation - Amazon IAM Key

- 1. Log into your Amazon AWS account
- 2. Browse to the IAM User configuration page
- 3. Under the Security Credentials tab, hit the Create Access Key
- 4. Copy the Access Key ID and the Secret Access Key from the popup

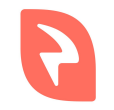

# Installation - Configuration

- 1. Open the file **config.php** that lives in the folder created when unzipping the downloaded file.
- 2. Change the **AMAZON\_REGION** placeholder for the correct region for your IAM user.
- 3. Change the **AMAZON\_USER\_KEY** placeholder for the **Access Key ID** created in the previous section.
- 4. Change the **AMAZON\_USER\_SECRET** placeholder for the **Secret Access Key** created in the previous section.
- 5. Save the file.

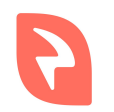

# Checking the installation

- Browse to the file **index.php** through the web server. You should see something like the following.
- Try the TTS selecting a Language and a Voice and hitting the Send button.
- 3. If the requirements and installation are ok you should hear an audio with the TTS prompt.
- 4. If anything failed it may be pointed in the right panel of the interface.

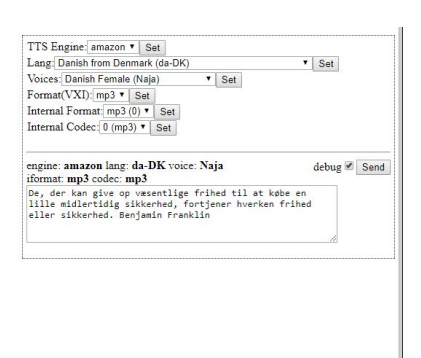

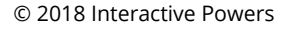

## Connecting the TTS with the IVR

- 1. Log into your installation of our <u>VoiceXML IVR system</u>.
- 2. Go to the **TTS Resources** section under the **Settings** menu.
- 3. Select the HTTP mode in the **TTS Mode** selector.
- 4. Fill the **URL** field with the absolute URL pointing to the **tts.php** file that is inside the downloaded zip file.
- 5. Hit the **Save** button following with the **Apply Changes** and **Restart Interpreter** buttons.
- Finally, in your VoiceXML service, you need to specify a property called promptvoice with the value of the Amazon Polly Voice you want to use and set the proper xml:lang attribute to the language code you want to use.

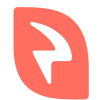

### VoiceXML Example (Spanish)

We are going to use the Spanish Castilian lang (es-ES) with Conchita voice.

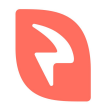

# VoiceXML Example (English)

We are going to use the English from the UK lang (en-GB) with Emma voice.

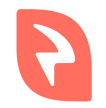

#### End

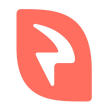

© 2018 Interactive Powers